## What's New

## Sage UBS version 9.9.3.9

Release Date: 30<sup>th</sup> August 2018

### V9.9.3.9 Updates

The following enhancements are being released:

- SST Implementation: New Tax Code for SST
- SST Implementation: New SST Setting (Accounting module)
- SST Implementation: New SST Setting (Inventory and Billing module)
- SST implementation: Enable untick option for "with Malaysia GST" Setting (Accounting module)
- SST implementation: Enable untick option for "Malaysia GST" Setting (Inventory and Billing module)
- SST Implementation: Update GST Tax Code Status
- SST Implementation: Select tax code option for non-GST company setting
- SST Implementation: Print Source Document in GST Format Setting

## SST Implementation: New Tax Code for SST

In this version, a new set of tax code will be update in Sage UBS. Please refer the new tax code at:

Accounting: Maintenance  $\rightarrow$  Miscellaneous File  $\rightarrow$  Tax Inventory & Billing module:

Below is the new tax code listing for your reference:

| Tax Code | Description                | Tax % | Trans. Type | Tax Method | A/C No | Status   | SST     |
|----------|----------------------------|-------|-------------|------------|--------|----------|---------|
| SV-0     | Service Tax 0%             | 0.00  | S           | Blank      | Blank  | Active   | Service |
| ST-0     | Sales Tax 0%               | 0.00  | S           | Blank      | Blank  | Active   | Sales   |
| ST05     | Sales Tax 5%               | 5.00  | S           | Blank      | Blank  | Active   | Sales   |
| SV06     | Service Tax 6%             | 6.00  | S           | Blank      | Blank  | Active   | Service |
| ST10     | Sales Tax 10%              | 10.00 | S           | Blank      | Blank  | Active   | Sales   |
| PT-0     | Purchase Tax 0%            | 0.00  | Р           | Blank      | Blank  | Inactive | Sales   |
| PV-0     | Purchase Service Tax<br>0% | 0.00  | Ρ           | Blank      | Blank  | Inactive | Service |
| PT05     | Purchase Tax 5%            | 5.00  | Р           | Blank      | Blank  | Inactive | Sales   |
| PV06     | Purchase Service Tax<br>6% | 6.00  | Р           | Blank      | Blank  | Inactive | Service |
| PT10     | Purchase Tax 10%           | 10.00 | Р           | Blank      | Blank  | Inactive | Sales   |

2►

Sage UBS

## SST Implementation: New SST Setting (Accounting module)

With this latest update, Sage UBS Accounting module is now updated with the SST Setting for:

- Sales Tax Registration No.
- Service Tax Registration No.
- SST Taxable Period / Category
- SST Effective Date
- SST Next Filling Date

You can find the SST setting at:

Accounting module: Housekeeping  $\rightarrow$  Setup  $\rightarrow$  General Setup  $\rightarrow$  SST Setting tab

| → General Setup                                                    |                        |                                     |                |                                            | <b>X</b>                  |
|--------------------------------------------------------------------|------------------------|-------------------------------------|----------------|--------------------------------------------|---------------------------|
| Company Profile                                                    | Setting                | Setting 2                           | SST Setting    | GST Setting                                | GST Setting 2             |
| Sales Tax Reg. No.<br>Service Tax Reg. No.<br>SST Taxable Period / | SA<br>SI<br>Category 2 | LES-12345<br>ERVICE-12345<br>months | Taxable Period | SST Effective Date<br>SST Next Filing Date | 01/09/2018<br>01/11/2018  |
|                                                                    |                        |                                     |                |                                            | <u>D</u> K <u>C</u> ancel |
|                                                                    |                        |                                     |                |                                            |                           |

## SST Implementation: New SST Setting (Inventory & Billing module)

Sage UBS

With this latest update, Sage UBS Inventory and Billing module is now updated with the SST Setting for:

- Sales Tax Registration No.
- Service Tax Registration No.

#### You can find the SST setting at:

Inventory & Billing module: Housekeeping  $\rightarrow$  Run Setup  $\rightarrow$  General Setup  $\rightarrow$  Company Profile

| 😔 Run Setup                                                                                                    |                          |                                                                                   |                                                  |                    |             | ×                   |
|----------------------------------------------------------------------------------------------------|--------------------------|-----------------------------------------------------------------------------------|--------------------------------------------------|--------------------|-------------|---------------------|
| User Define - Desp. Body / Footer                                                                                                    | User Define - Formula    | User Define - It                                                                  | tem Remark                                       | User Define - Mark | kup Ratio   | Directory           |
| Company Profile Stock Valuation                                                                                                    | Item Maintenance Transac | ction Account No.                                                                 | Account No. (2)                                  | Last Used Nos.     | User Define | - Desp. Header      |
| Company/Address                                                                                                    |                          |                                                                                   |                                                  |                    |             |                     |
| H.G ENTERPRISE                                                                                                    |                          |                                                                                   |                                                  |                    |             |                     |
| Suite 1B-6, Level 6, Bl                                                                                                    | ock 1B,                  |                                                                                   |                                                  |                    |             |                     |
| Plaza Sentral, Jalan St                                                                                                    | esen Sentral 5,          |                                                                                   |                                                  |                    |             |                     |
| Kuala Lumpur Sentral,                                                                                                    |                          |                                                                                   |                                                  |                    |             |                     |
| 50470 Kuala Lumpur.                                                                                                    |                          |                                                                                   |                                                  |                    |             |                     |
|                                                                                                    |                          |                                                                                   |                                                  |                    |             |                     |
| Company Registration No. 11223                                                                                                    | 3-K                      | Sales Tax Reg. No.                                                                | SALES-1234                                       | 15                 |             |                     |
| GST Registration No.                                                                                                    |                          | Service Tax Reg. No                                                               | SERVICE-12                                       | 2345               |             |                     |
| Currency used       Char         Currency code       MYR         Currency symbol       RM         Currency word       RINGG         Malaysia GST       Busines         Image: State State Stat | nge currency code to USD | Accounting Period<br>Last A/C year closing<br>This A/C year closing<br>01/01/2018 | od<br>g date 31/12<br>g period 12<br>- 31/12/201 | 2/2017             | <u>1</u>    | <u>D</u> K<br>ancel |

# SST Implementation: Enable untick option for "With Malaysia GST" setting (Accounting module)

In this version, the option of "with Malaysia GST" setting is now open for untick. You can now untick or tick the "with Malaysia GST" setting which suit to your best current business process.

The option can be found at: Housekeeping  $\rightarrow$  Setup  $\rightarrow$  General Setup  $\rightarrow$  Company Profile

a. Ticked - with Malaysia GST

|                          | ookang      | ooking 2          | oor ooking           | dor boaring        | dor ooking z              |
|--------------------------|-------------|-------------------|----------------------|--------------------|---------------------------|
| Company Name             | Sage So     | oftware Sdn. Bhd. | (formerly known      | as UBS Corporation | Sdn. Bhd.)                |
| Address                  | Suite 1     | LB-6, Level 6, Bl | ock 1B,              |                    |                           |
|                          | Plaza S     | Sentral, Jalan St | esen Sentral 5,      |                    |                           |
|                          | Kuala I     | Lumpur Sentral,   |                      |                    |                           |
|                          | 50470 H     | Guala Lumpur.     |                      |                    |                           |
| Company Type             |             |                   |                      |                    |                           |
| Company Registration No. | 441389-     | -K                |                      |                    |                           |
| Company UEN              |             | 1                 |                      | unia COT           |                           |
| Major Industry Code      | <u>A</u> dd |                   | With Mala            | aysia GST          |                           |
| Debtor Account Groups    |             |                   | Last Accounting Year |                    |                           |
| From 3000                |             |                   | Closing Date         | 31/12/2017         |                           |
| To 3000                  |             |                   | Starting Period      | 1                  |                           |
| 0 10 4 10                |             |                   | Closing Period       | 18                 |                           |
| Creditor Account Groups  |             |                   | This Accounting Year |                    |                           |
| From 4000                |             |                   | This Accounting Teal |                    |                           |
| 4000                     |             |                   | 01/01/2018 10        | 30/06/2019         |                           |
|                          |             |                   |                      |                    |                           |
|                          |             |                   |                      | <u> </u>           | <u>I</u> K <u>C</u> ancel |
|                          |             |                   |                      |                    |                           |

#### b. Unticked - with Malaysia GST

| Company Pro       | file       | Setting     | Setting 2        | SS       | T Setting      | GST S      | etting   | GST Setting 2    |
|-------------------|------------|-------------|------------------|----------|----------------|------------|----------|------------------|
| Company Name      |            | Sage Sc     | ftware Sdn. Bhd  | . (form  | erly known     | as UBS Con | poration | Sdn. Bhd.)       |
| ddress            |            | Suite 1     | .B-6, Level 6, B | lock 1B  | ,              |            |          |                  |
|                   |            | Plaza S     | Sentral, Jalan S | tesen Se | entral 5,      |            |          |                  |
|                   |            | Kuala I     | umpur Sentral,   |          |                |            |          |                  |
|                   |            | 50470 B     | Quala Lumpur.    |          |                |            |          |                  |
| Company Type      |            |             |                  |          |                |            |          |                  |
| Company Regist    | ration No. | 441389-     | -K               |          |                |            |          |                  |
| Company UEN       |            |             |                  |          |                |            |          |                  |
| tajor Industry Co | ode        | <u>A</u> dd | ]                |          | With Mal       | aysia GST  |          |                  |
| ebtor Account     | Groups     |             |                  | Last A   | ccounting Year |            |          |                  |
| rom               | 3000       |             |                  | Closing  | ) Date         | 31/12/2017 |          |                  |
|                   | 3000       |             |                  |          |                |            |          |                  |
| <u> </u>          |            |             |                  | Starting | g Period       | 1          |          |                  |
| Creditor Account  | Groups     |             |                  | Closing  | Period         | 18         |          |                  |
| rom               | 4000       |             |                  | This A   | ccounting Year |            |          |                  |
| o                 | 4000       |             |                  | 01/0     | 1/2018 To      | 30/06/20   | 19       |                  |
|                   |            |             |                  |          |                |            |          |                  |
|                   |            |             |                  |          |                |            |          |                  |
|                   |            |             |                  |          |                |            | <u> </u> | K <u>C</u> ancel |

# SST Implementation: Enable untick option for "Malaysia GST" setting (Inventory and Billing module)

In this version, the option of "with Malaysia GST" setting is now open for untick. You can now untick or tick the "with Malaysia GST" setting which suit to your best current business process.

The option can be found at: Housekeeping  $\rightarrow$  Run Setup  $\rightarrow$  General Setup  $\rightarrow$  Company Profile

a. Ticked - with Malaysia GST

| 🌣 Run Setup                         |                                        |             |                   |             |         |                |             | ×             |
|-------------------------------------|----------------------------------------|-------------|-------------------|-------------|---------|----------------|-------------|---------------|
| User Define - Desp. Body / Footer   | User Define -                          | Formula     | User Define -     | Item Remark | Us      | er Define - Ma | arkup Ratio | Directory     |
| Company Profile Stock Valuation     | Item Maintenance                       | Transaction | Account No.       | Account No. | (2) Las | st Used Nos.   | User Define | ·Desp. Header |
| Company/Address                     |                                        |             |                   |             |         |                |             |               |
| H.G ENTERPRISE                      |                                        |             |                   |             |         |                |             |               |
| Suite 1B-6, Level 6, Blo            | ck 1B,                                 |             |                   |             |         |                |             |               |
| Plaza Sentral, Jalan Ste            | sen Sentral 5,                         |             |                   |             |         |                |             |               |
| Kuala Lumpur Sentral,               |                                        |             |                   |             |         |                |             |               |
| 50470 Kuala Lumpur.                 |                                        |             |                   |             |         |                |             |               |
|                                     |                                        |             |                   |             |         |                |             |               |
| Company Registration No. 112233     | 3-К                                    | Sa          | les Tax Reg. No.  | SALES-1     | 2345    |                |             |               |
| GST Registration No.                |                                        | Ser         | rvice Tax Reg. N  | o. SERVICE  | -12345  |                |             |               |
| Currency used Chan                  | ge currency code to l                  | JSD Ac      | counting Peri     | od          |         |                |             |               |
| Currency code MYR                   | 2                                      | Las         | t A/C year closin | g date 3    | /12/201 | 7              |             |               |
| Currency symbol RM                  | 2                                      | Thi         | s A/C uear closin | a period 1  | 2       |                |             | OK            |
| Currency word RINGG                 | IT MALAYSIA                            | 2           | ,                 | g ponod     | 4       |                |             |               |
| Malaysia GST                        | s GST Application<br>Isive O Inclusive |             | 01/01/2018        | - 31/12/    | 2018    |                |             | ancel         |
| Note: Inclusive option is enabled w | hen GST is ON                          |             |                   |             |         |                |             |               |
|                                     |                                        |             |                   |             |         |                |             |               |
|                                     |                                        |             |                   |             |         |                |             |               |
|                                     |                                        |             |                   |             |         |                |             |               |

b. Unticked – Malaysia GST

| 🍄 Run Setup                    |                         |             |                    |             |        |                  |             | 8              |
|--------------------------------|-------------------------|-------------|--------------------|-------------|--------|------------------|-------------|----------------|
| User Define - Desp. Body / F   | ooter User Define       | Formula     | User Define -      | Item Remark |        | User Define - Ma | rkup Ratio  | Directory      |
| Company Profile Stock Valua    | tion Item Maintenance   | Transaction | Account No.        | Account No  | . (2)  | Last Used Nos.   | User Define | - Desp. Header |
| Company/Address                |                         |             |                    |             |        |                  |             |                |
| H.G ENTERPRISE                 |                         |             |                    |             |        |                  | 1           |                |
| Suite 1B-6, Level 6,           | Block 1B,               |             |                    |             |        |                  | <u>]</u>    |                |
| Plaza Sentral, Jalan           | n Stesen Sentral 5,     |             |                    |             |        |                  | ]           |                |
| Kuala Lumpur Sentral           | ,                       |             |                    |             |        |                  |             |                |
| 50470 Kuala Lumpur.            |                         |             |                    |             |        |                  |             |                |
|                                |                         |             |                    |             |        |                  |             |                |
| Company Registration No. 11    | L2233-K                 | Sa          | ales Tax Reg. No.  | SALES-      | 1234   | 5                |             |                |
| GST Registration No.           |                         | Se          | ervice Tax Reg. N  | lo. SERVIC  | E-12   | 345              | ]           |                |
|                                | Change currency code to |             | ccounting Peri     | bo          |        |                  | _           |                |
| Commente                       |                         |             |                    |             |        | 12017            |             |                |
| Currency code M                | rr 🕨                    | Las         | st A/C year closin | igidate .   | 51712/ | /2017            |             |                |
| Currency word                  | INCGIT MALAYSIA         | I h         | is A/C year closin | ig period   | 12     |                  |             | <u>0</u> K     |
|                                | INCOLL INTERIOLA        |             |                    |             |        |                  |             | ancel          |
| Malaysia GST                   | isiness GST Application |             | 01/01/2018         | · 31/12     | /201   | 8                |             |                |
|                                |                         |             |                    |             |        |                  |             |                |
| Note: Inclusive option is enab | led when GST is ON      |             |                    |             |        |                  |             |                |
|                                |                         |             |                    |             |        |                  |             |                |
|                                |                         |             |                    |             |        |                  |             |                |

### **SST Implementation: Update GST Tax Code Status**

Once untick the "wtih Malaysia GST" setting, GST tax code status update option message box will prompt either you wish to proceed or not.

There're two options that you can choose:

1. "No, I do not want to change the tax code status now."

This is an option for you if you do not wish to update the GST Tax Code status automatically or you wish to change the status manually by yourself. After that, system will still disable the GST setting.

2. "Yes, I would like to change the tax code status to Obsolete"

This is an option if you wish to change all the pre-defined Malaysia GST Tax code status to all Obsolete. System will update the pre-defined Malaysia GST Tax Code to all Obsolete.

| Company Profile          | Setting                                | Setting 2                                                            | SST Setting                  | GST Setting      | GST Setting 2    |  |  |  |  |  |
|--------------------------|----------------------------------------|----------------------------------------------------------------------|------------------------------|------------------|------------------|--|--|--|--|--|
| ompany Name              | Sage Sof                               | age Software Sdn. Bhd. (formerly known as UBS Corporation Sdn. Bhd.) |                              |                  |                  |  |  |  |  |  |
| ddress                   | Suite 1B                               | -6, Level 6, H                                                       | Block 1B,                    |                  |                  |  |  |  |  |  |
|                          | Plaza Sentral, Jalan Stesen Sentral 5, |                                                                      |                              |                  |                  |  |  |  |  |  |
|                          | Kuala Lumpur Sentral,                  |                                                                      |                              |                  |                  |  |  |  |  |  |
|                          | Message                                |                                                                      |                              |                  |                  |  |  |  |  |  |
| Company Type             |                                        |                                                                      |                              | 1                |                  |  |  |  |  |  |
| Company Registration No. | Setting                                | to disable will mean                                                 | you are deregistering GST r  | now. Do you want |                  |  |  |  |  |  |
| Company UEN              | to chan                                | ge the status for Ma                                                 | laysia GST tax code?         |                  |                  |  |  |  |  |  |
| lajor Industry Code      | No,                                    | I do not want to cha                                                 | ange the tax code status no  | w                |                  |  |  |  |  |  |
| ebtor Account Groups     | ⊖ Yes,                                 | , I would like to char                                               | nge the tax code status to 🛙 | )bsolete.        |                  |  |  |  |  |  |
| rom 3000                 |                                        |                                                                      |                              |                  |                  |  |  |  |  |  |
| o 3000                   |                                        |                                                                      |                              |                  |                  |  |  |  |  |  |
|                          | _                                      |                                                                      | <u> <u> </u></u>             | <u><u> </u></u>  |                  |  |  |  |  |  |
| reditor Account Groups   |                                        |                                                                      | T1 1 4 11 14                 |                  |                  |  |  |  |  |  |
| rom 4000                 |                                        |                                                                      | This Accounting Year         |                  |                  |  |  |  |  |  |
| o 4000                   |                                        |                                                                      | 01/01/2018 To                | 30/06/2019       |                  |  |  |  |  |  |
|                          |                                        |                                                                      |                              |                  |                  |  |  |  |  |  |
|                          |                                        |                                                                      |                              | <u>0</u>         | K <u>C</u> ancel |  |  |  |  |  |
|                          |                                        |                                                                      |                              | _                | _                |  |  |  |  |  |

## SST Implementation: Select Tax Code option for non-GST company setting

An option setting of "Select tax code from Tax Code Maintenance" is now implement in the latest Sage UBS version.

- 1. The purpose of this setting is to provide flexibility to the user to maintain the SST transaction by using the SST tax code from tax code maintenance at Non-GST Company Setting.
- 2. This option is applicable to all type of transactions.
- 3. "Select tax code from Tax Code Maintenance" option will be available at:

Housekeeping  $\rightarrow$  Run Setup  $\rightarrow$  General Setup  $\rightarrow$  Transaction  $\rightarrow$  Add Body Section

| 🥸 Run Setup                                                                                                    |                                                                                   |                                                                                                    |                                                                                                    |                                                                                                    |                          |                                                                                                    |             | ×                    |
|----------------------------------------------------------------------------------------------------|-----------------------------------------------------------------------------------|----------------------------------------------------------------------------------------------------|----------------------------------------------------------------------------------------------------|----------------------------------------------------------------------------------------------------|--------------------------|----------------------------------------------------------------------------------------------------|-------------|----------------------|
| User Define - [                                                                                                    | ) esp. Body / Footer                                                              | User Defin                                                                                                    | e - Formula                                                                                                    | User Define -                                                                                                    | Item Remark              | User Define - Ma                                                                                               | rkup Ratio  | Directory            |
| Company Profile                                                                                                    | Stock Valuation                                                                   | Item Maintenance                                                                                                  | Transaction                                                                                                    | Account No.                                                                                                    | Account No. (2)          | Last Used Nos.                                                                                                 | User Define | - Desp. Header       |
| Add Header         Increase period         Use Only 1:         Use Only 1:         Standard au         Project by b         With bill age         Search tran         SIO has to b         INV - Alway         Sales CN - 4         Sales CN - 4         Purchase C         Purchase R         Add Footer         Compulsory         Exchange ra         Dis 2: Discu         Activate BN         Condition for no | by one on/after day<br>set invoice no.<br>set DD no.<br>to running<br>ill<br>nt \ | v 0<br>ite<br>DO<br>from INV<br>from INV<br>Jate from SI<br>update from SI<br>+ Discount<br>x<br>nism<br>lance (T | Add Body  With per item With price in [ Compulsory lo Allow edit ame Batch Code/C Allow change Allow create c Display cost c Transfer note Compulsory S Allow du BC + Select tax coor  1. Get category 2. Get category 3. Get discount 4. Get discount | tax<br>discount<br>)0<br>cation<br>ount<br>in 2nd unit facto<br>code during trans<br>ode during trans<br>ode during trans<br>based on selling<br>erial No.<br>exceed atu autst<br>de from tax code<br>discount percer<br>price & discount<br>percentage from<br>percentage from<br>Percentage from | anding PD<br>maintenance | discount<br>service<br>change unit<br>off on item discount<br>down on item amount<br>latest price<br>at<br>tem | ι<br>κ      | <u>D</u> K<br>Cancel |

4. If "Select tax code from tax code maintenance" unticked in non-GST company setting:

| INV 0000003 - A CO                      | OMPANY - 3000/A0            | 1 - 30/08/2018 |                                   |               |                               |                   |                            |                     |                  |
|-----------------------------------------|-----------------------------|----------------|-----------------------------------|---------------|-------------------------------|-------------------|----------------------------|---------------------|------------------|
| Item No.<br>Description                 | I001<br>ITEM TESING         |                | P                                 |               | On Hand<br>Quantity           |                   | 98                         | ]                   |                  |
| Remark 1<br>Remark 2<br>Remark 3        |                             |                |                                   |               | Price<br>Amount<br>% Discount | 0.00              | 20.00 P<br>20.00 P<br>0.00 | 0.00                |                  |
| Remark 4<br>Location<br>Unit Of Measure |                             | 1.00           | P<br>0000 1.                      | .00000        | /% Lax                        | 0.00              | 0.00<br> P                 | 0.00                |                  |
| Cost<br>Selling                         | 5.00<br>20.00<br>0.00       | < Last 3 (Pri  | ces , % Discount)<br>0.00<br>0.00 | 0.00          | GLA/C                         | Tax<br>No Display | ☐ <u>G</u> st Item         | Change <u>U</u> nit |                  |
| Item                                    | D                           | escription     | 20.00                             | 1.00          | Qty                           |                   | Price                      | Amount              |                  |
| Add                                     | <u>E</u> dit <u>I</u> nsert | Delete         | Sa <u>v</u> e                     | <u>P</u> rint | Accept                        | <u>C</u> ancel    | <u>F</u> ooter             | 0.0                 | ) <mark>0</mark> |

Sage UBS

5. If "Select tax code from tax code maintenance" **ticked** in non-GST company setting:

| Item                        | D           | escription           |              | Qty                        | Price                                                  | Amount                              |
|-----------------------------|-------------|----------------------|--------------|----------------------------|--------------------------------------------------------|-------------------------------------|
|                             | 0.00        |                      | 0.00 0.00    | Service T<br>Comment N     | a <u>x</u> ☐ <u>G</u> st Item<br>oDisplay ☑ Update Qty | Change <u>U</u> nit<br>v 🔲 Totaj Up |
| Cost<br>Selling             | 5.00        | < Last 3 (Prices , 2 | % Discount); | Project/Job/S-Job<br>GLA/C |                                                        | P P<br>/                            |
| Location<br>Unit Of Measure |             | 1.00000              | 1.00000      | ]<br> /D                   |                                                        |                                     |
| Remark 4                    |             |                      |              | Tax Code                   | SV06 P 6.00                                            | 0 1.20                              |
| Remark 3                    |             |                      |              | Amount<br>% Discount       | 20.00                                                  | 0.00                                |
| Remark 1<br>Remark 2        |             |                      |              | Price                      | 20.00                                                  | P                                   |
| Description                 | ITEM TESING |                      |              | On Hand<br>Quantity        | 98                                                     |                                     |
| Item No.                    | 1001        | ٩                    |              |                            |                                                        | Exclusive                           |

6. "Select tax code from tax code maintenance" is **dimmed** in GST company setting:

| 🍄 Run Setup                                                                                                    |                                                                                                    |                                                                                                    |                                                                                                    |                                                                                                    |             | <b>—</b> ×           |
|----------------------------------------------------------------------------------------------------|----------------------------------------------------------------------------------------------------|----------------------------------------------------------------------------------------------------|----------------------------------------------------------------------------------------------------|----------------------------------------------------------------------------------------------------|-------------|----------------------|
| User Define - Desp. Body / Footer User D                                                                                                    | efine - Formula                                                                                                    | User Define - I                                                                                                    | tem Remark                                                                                                    | User Define - Mar                                                                                                    | rkup Ratio  | Directory            |
| Company Profile Stock Valuation Item Mainten                                                                                                    | ance Transaction                                                                                                    | Account No.                                                                                                    | Account No. (2)                                                                                                    | Last Used Nos.                                                                                                    | User Define | - Desp. Header       |
| Add Header         Increase period by one on/after day       0         Use Only 1 set invoice no.       Use Only 1 set DO no.         Standard auto running       Project by bill         With bill agent       With Site         Search transaction by date       Allow edit name         SO has to be verify       INV - Always mark update from DO         Sales CN - Always mark update from INV         Sales CN - Always mark update from SI         Purchase CN - Always mark update from SI         Purchase Return - Always mark update from SI         Compulsory footer         Exchange rate on invoice Net + Discount         Tax2: Tax on Invoice Net + Tax         Activate BNM Rounding Mechanism         Condition for not updating stock balance | Add Body         With per item         With per item         With per item         With per item         With price in II         Compulsory lo         Allow edit and         Batch Code/IC         Allow change         Allow create of         Display cost of         Transfer note         Compulsory So         Allow edit GS:         Select tax coor         I. Get category         2. Get category         3. Get discount         4. Get discount         (TYPE =' INV ' | tax<br>discount<br>D0<br>cation<br>ount<br>Dther Charges<br>in 2nd unit factor<br>code during transa<br>based on selling j<br>erial No.<br>exceed qty outsta<br><u>I amount (Purcha</u><br>de from tax code r<br>discount percent<br>price & discount j<br>percentage from<br>percentage from<br>AND GENERAT | ☐ 3 levels<br>☐ Default :<br>☐ Default :<br>☐ Round of<br>☐ Round of<br>☐ Tax on of<br>action ☐ Update<br>action ☐ Update<br>action ☐ Update<br>action ☐ Update<br>action ☐ Update<br>action ☐ update<br>action ☐ update | discount<br>service<br>change unit<br>off on item discount<br>down on item amound<br>discounted amount<br>latest price<br>r<br>em<br>UD_QTY ='N' | ι<br>ι<br>ι | <u>D</u> K<br>Cancel |

## SST Implementation: Print Source document in GST format setting

Sage UBS Inventory and Billing module is now providing the flexibility of option to print source document in GST format setting even for non-GST company setting.

Housekeeping  $\rightarrow$  Run Setup  $\rightarrow$  Administrative Tools  $\rightarrow$  Setting

| đ | Administrative Tools                                                                                                    |           |  |        |       |    |    |            |         | ×              |  |
|---|----------------------------------------------------------------------------------------------------|-----------|--|--------|-------|----|----|------------|---------|----------------|--|
|   | Setting                                                                                                    | Setting 2 |  |        | Tools | ;  |    |            | Tools 2 | 2              |  |
|   | Keep Deleted Bills Negative Stock Allowed Allowed edit quantity of invoice generated from D0 Allowed repeated ref.no.(2) in S0,CN,DN With System Date/Time Create Backup Set at Year End Processing Do not apply Delivery Order 21 days Bule start from 01/09/2018 Print Source document in GST Format (Print Bills) |           |  |        |       |    |    |            |         |                |  |
|   | Safety Control Passw                                                                                                    | ord       |  | _      |       |    |    |            |         |                |  |
|   | Selling Below Cost                                                                                                    |           |  | INV CS | DO    | DN | CN |            |         |                |  |
|   | Minimum Selling Price                                                                                                    |           |  | INV CS | DO    | DN | CN |            |         |                |  |
|   | Selling Above Credit Li                                                                                                    | imit      |  | INV DO | DN    | SO |    |            |         |                |  |
|   | FOC Item                                                                                                    |           |  | INV CS | DO    | DN | CN |            |         |                |  |
|   | Edit Bills                                                                                                    |           |  | INV CS | DO    | DN | CN |            |         |                |  |
|   | 🗌 Delete Bills                                                                                                    |           |  | INV CS | DO    | DN | CN |            |         |                |  |
|   | Second print control                                                                                                    |           |  | INV CS | DO    | DN | CN |            |         |                |  |
|   | No negative stock allo                                                                                                    | wed       |  | INV CS | DO    | DN | CN |            |         |                |  |
|   |                                                                                                    |           |  |        |       |    |    | <u>0</u> K |         | <u>C</u> ancel |  |

- This checkbox is default to untick.
- This option allows to print source document in GST format by default example Invoice, Credit Note, Debit Note and etc.

## **SST Implementation: New Report Template**

New report templates which fit SST requirement had been updated in this version.

a. Invoice

#### H.G ENTERPRISE

Suite 1B-6, Level 6, Block 1B, Plaza Sentral, Jalan Stesen Sentral 5, Kuala Lumpur Sentral, 50470 Kuala Lumpur. (Company Reg No: 112233-K) (Sales Tax Reg No: SALES-12345) (Service Tax Reg No: SERVICE-12345)

**B COMPANY** 

INVOICE

: 00000002

: 30/08/2018

2

NO.

DATE

TERM

| ATTN. :<br>TEL. :<br>FAX :<br>A/C NO. : | 3000/B01     | SAMP         | LE      |             | CURRI<br>AGEN<br>PAGE<br>PRINT<br>PRINT | ENCY<br>T<br>ED ON :<br>ED BY : | MYR @ 1.00<br>1<br>30/08/2018<br>ADMIN | 00          |
|-----------------------------------------|--------------|--------------|---------|-------------|-----------------------------------------|---------------------------------|----------------------------------------|-------------|
| ITEM NO.                                | DESCRIPTION  | QUANTITY UOM | U.PRICE | DISC<br>AMT | TOTAL EXCL.<br>SST                      | SST                             | TOTAL INCL.<br>SST                     | TAX<br>CODE |
| 1 I001                                  | ITEM TE SING | 1            | 20.00   |             | 20.00                                   | 1.20                            | 21.20                                  | SV06        |
| 2 I123                                  | ITEM AAA     | 2            | 10.00   |             | 20.00                                   | 1.20                            | 21.20                                  | SV06        |
|                                         |              |              |         |             |                                         |                                 |                                        |             |

RINGGIT MALAYSIA : FORTY TWO AND CENTS FORTY ONLY

|                         | MYR   |
|-------------------------|-------|
| SUB TOTAL               | 40.00 |
| TOTAL DISCOUNT          | 0.00  |
| TOTAL EXCL. SST         | 40.00 |
| ADD SST                 | 2.40  |
|                         |       |
| TOTAL PAYABLE INCL. SST | 42.40 |

AUTHORISED RECEIVED BY SIGNATURE(S) **∢**11

b. Sales Credit Note

#### H.G ENTERPRISE

Suite 1B-6, Level 6, Block 1B, Plaza Sentral, Jalan Stesen Sentral 5, Kuala Lumpur Sentral, 50470 Kuala Lumpur. (Sales Tax Reg No: SALES-12345) (Service Tax Reg No: SERVICE-12345)

| A COMPANY                                 |             |                          |         |             | EDIT NOT                                                       | OTE                         |                                                                                        |             |
|-------------------------------------------|-------------|--------------------------|---------|-------------|----------------------------------------------------------------|-----------------------------|----------------------------------------------------------------------------------------|-------------|
| ATTN. :<br>TEL. :<br>FAX :<br>A/C NO. : 3 | 000/A01     |                          | _       | _           | NO.<br>DATE<br>TERM<br>CURRI<br>AGEN<br>PAGE<br>PRINT<br>PRINT | ENCY<br>F<br>ED ON<br>ED BY | : 00000002<br>: 30/08/2018<br>:<br>: MYR @ 1.00<br>:<br>: 1<br>: 30/08/2018<br>: ADMIN | 000         |
| ITEM NO.                                  | DESCRIPTION | SAMP                     | I.PRI 2 | DISC<br>AMT | TOTAL EXCL.<br>SST                                             | SST                         | TOTAL INCL.<br>SST                                                                     | TAX<br>CODE |
| 1 I123                                    | ITEM AAA    | 5                        | 11.00   |             | 55.00                                                          | 3.30                        | 58.30                                                                                  | SV06        |
| Invoice No.:                              | 00000001    | Invoice Date: 23/04/2015 | Reason: | Price Adju  | ıstm ent                                                       |                             |                                                                                        |             |

#### RINGGIT MALAYSIA : FIFTY EIGHT AND CENTS THIRTY ONLY

|                          | MYR   |
|--------------------------|-------|
| SUB TOTAL                | 55.00 |
| TOTAL DISCOUNT           | 0.00  |
| TOTAL EXCL. SST          | 55.00 |
| ADD SST                  | 3.30  |
|                          |       |
| TOTAL PAY ABLE INCL. SST | 58.30 |

c. Sales Debit Note

#### H.G ENTERPRISE

Suite 1B-6, Level 6, Block 1B, Plaza Sentral, Jalan Stesen Sentral 5, Kuala Lumpur Sentral, 50470 Kuala Lumpur. (Sales Tax Reg No: SALES-12345) (Service Tax Reg No: SERVICE-12345)

BCOMPANY

SALES DEBIT NOTE

|         |                         |                                    |         |             | NO.<br>DATE<br>TERM |           | : 00000002<br>: 30/08/2018<br>: |                |
|---------|-------------------------|------------------------------------|---------|-------------|---------------------|-----------|---------------------------------|----------------|
| ATTN.   | :                       |                                    |         |             | CURRI               | ENCY<br>T | : MYR @ 1                       | .0000          |
| TEL.    | :                       |                                    |         |             | PAGE                |           | : 1                             |                |
| FAX     | E company and a company | $\mathbf{C} \mathbf{V} \mathbf{V}$ |         |             | PRINT               | ED ON     | : 30/08/2018                    |                |
| A/C NO. | : 3000/B01              | SAN                                | IL      |             | PRINT               | EDBY      | : ADMIN                         |                |
| ITEM N  | O. DESCRIPTION          | QUANTITY UOM                       | U.PRICE | DISC<br>AMT | TOTAL EXCL.<br>SST  | SST       | TOTAL INC<br>SST                | L. TAX<br>CODE |
| 1 I001  | ITEM TE SING            | 2                                  | 20.00   |             | 40.00               | 2.40      | 42.4                            | 40 SV06        |

Invoice No.: 00000002 Invoice Date: 30/08/2018 Reason: Faulty Goods Return

RINGGIT MALAYSIA : FORTY TWO AND CENTS FORTY ONLY

|                          | MYR   |
|--------------------------|-------|
| SUB TOTAL                | 40.00 |
| TOTAL DISCOUNT           | 0.00  |
| TOTAL EXCL. SST          | 40.00 |
| ADD SST                  | 2.40  |
| TOTAL PAY ABLE INCL. SST | 42.40 |

d. Purchase Invoice

#### Sage UBS

#### H.G ENTERPRISE

Suite 1B-6, Level 6, Block 1B, Plaza Sentral, Jalan Stesen Sentral 5, Kuala Lumpur Sentral, 50470 Kuala Lumpur. (Sales Tax Reg No: SALES-12345) (Service Tax Reg No: SERVICE-12345)

X COMPANY

RECEIVE

|                                         |              |              |         |             | NO.                                                                     | : 00                                   | 000001                                      |             |
|-----------------------------------------|--------------|--------------|---------|-------------|-------------------------------------------------------------------------|----------------------------------------|---------------------------------------------|-------------|
| ATTN. :<br>TEL. :<br>FAX :<br>A/C NO. : | 4000/X01     | SAM          | PL      | Е           | D/O NO.<br>DATE<br>TERM<br>CURRENCY<br>PAGE<br>PRINTED ON<br>PRINTED BY | :<br>: 30.<br>: M<br>: 1<br>: 30<br>AI | /08/2018<br>YR @ 1.0000<br>/08/2018<br>DMIN |             |
| ITEM NO.                                | DESCRIPTION  | QUANTITY UOM | U.PRICE | DISC<br>AMT | TOTAL EXCL.<br>SST                                                      | SST                                    | TOTAL INCL.<br>SST                          | TAX<br>CODE |
| 1 IO01                                  | ITEM TE SING | 10           | 5.00    |             | 50.00                                                                   | 5.00                                   | 55.00                                       | PT 10       |

RINGGIT MALAYSIA : FIFTY FIVE ONLY

|                          | MYR   |
|--------------------------|-------|
| SUB TOTAL                | 50.00 |
| TOTAL DISCOUNT           | 0.00  |
| TOTAL EXCL. SST          | 50.00 |
| ADD SST                  | 5.00  |
|                          |       |
| TOTAL PAY ABLE INCL. SST | 55.00 |

AUTHORISED SIGNATURE(S)

RECEIVED BY

e. Purchase Debit Note

#### H.G ENTERPRISE

Suite 1B-6, Level 6, Block 1B, Plaza Sentral, Jalan Stesen Sentral 5, Kuala Lumpur Sentral, 50470 Kuala Lumpur. (Sales Tax Reg No: SALES-12345) (Service Tax Reg No: SERVICE-12345)

X COMPANY

#### PURCHASE DEBIT NOTE

|                                              |              |                     |         |        | NO.                                                          | : (  | 0000001                                     |                   |             |
|----------------------------------------------|--------------|---------------------|---------|--------|--------------------------------------------------------------|------|---------------------------------------------|-------------------|-------------|
| ATTN. :<br>TEL. :<br>FAX :<br>A/C NO. : 4000 | )/X01        | SAM                 | PLE     |        | DATE<br>TERM<br>CURRENCY<br>PAGE<br>PRINTED ON<br>PRINTED BY |      | 30/08/20<br>MYR @<br>1<br>30/08/20<br>ADMIN | 18<br>1.000<br>18 | 0           |
| ITEM NO.                                     | DESCRIPTION  | QUANTITY UOM        | U.PRICE | DISC   | TOTAL EXCL.<br>SST                                           | SST  | TOTAL                                       | INCL.<br>SST      | TAX<br>CODE |
| 1 I001                                       | ITEM TE SING | 9                   | 5.00    |        | 45.00                                                        | 4.50 |                                             | 49.50             | PT10        |
| Invoice No.: 0                               | 0000001      | Invoice Date: 30/08 | 8/2018  | Reason | : Faulty Goods Ret                                           | urn  |                                             |                   |             |

RINGGIT MALAYSIA : FORTY NINE AND CENTS FIFTY ONLY

|                          | MYR   |
|--------------------------|-------|
| SUB TOTAL                | 45.00 |
| TOTAL DISCOUNT           | 0.00  |
| TOTAL EXCL. SST          | 45.00 |
| ADD SST                  | 4.50  |
| TOTAL PAY ABLE INCL. SST | 49.50 |

f. Purchase Credit Note

#### H.G ENTERPRISE

Suite 1B-6, Level 6, Block 1B, Plaza Sentral, Jalan Stesen Sentral 5, Kuala Lumpur Sentral, 50470 Kuala Lumpur. (Sales Tax Reg No: SALES-12345) (Service Tax Reg No: SERVICE-12345)

Y COMPANY

#### PURCHASE CREDIT NOTE

| 1 I123                                       | ITEM AAA    | 1            | 5.00    |             | 5.00                                                         | 0.50                                    | 5.50                                         | PT 10       |
|----------------------------------------------|-------------|--------------|---------|-------------|--------------------------------------------------------------|-----------------------------------------|----------------------------------------------|-------------|
| ITEM NO.                                     | DESCRIPTION | QUANTITY UOM | U.PRICE | DISC<br>AMT | TOTAL EXCL.<br>SST                                           | SST 1                                   | TOTAL INCL.<br>SST                           | TAX<br>CODE |
| ATTN. :<br>TEL. :<br>FAX :<br>A/C NO. : 4000 | SA<br>VY01  | MPLE         |         |             | DATE<br>TERM<br>CURRENCY<br>PAGE<br>PRINTED ON<br>PRINTED BY | : 30<br>:<br>: M<br>: 1<br>: 30<br>: Al | //08/2018<br>YR @ 1.000<br>//08/2018<br>DMIN | 0           |
|                                              |             |              |         |             | NO.                                                          | : 00                                    | 000001                                       |             |

RINGGIT MALAYSIA : FIVE AND CENTS FIFTY ONLY

|                          | MYR  |
|--------------------------|------|
| SUB TOTAL                | 5.00 |
| TOTAL DISCOUNT           | 0.00 |
| TOTAL EXCL. SST          | 5.00 |
| ADD SST                  | 0.50 |
|                          |      |
| TOTAL PAY ABLE INCL. SST | 5.50 |

g. Cash Sales

#### H.G ENTERPRISE

Suite 1B-6, Level 6, Block 1B, Plaza Sentral, Jalan Stesen Sentral 5, Kuala Lumpur Sentral, 50470 Kuala Lumpur. (Sales Tax Reg No: SALES-12345) (Service Tax Reg No: SERVICE-12345)

A COMPANY

SALES CREDIT NOTE

| ATTN.<br>TEL.<br>FAX<br>A/C NO. | :<br>:<br>: 3000/A01 | SAN          | MPL     | _E          | NO.<br>DATE<br>TERM<br>CURRE<br>AGENT<br>PAGE<br>PRINTI<br>PRINTI | ENCY<br>ED ON<br>ED BY | : 00000002<br>: 30/08/2018<br>:<br>: MYR @ 1.0<br>:<br>: 1<br>: 30/08/2018<br>: ADMIN | 000  |
|---------------------------------|----------------------|--------------|---------|-------------|-------------------------------------------------------------------|------------------------|---------------------------------------------------------------------------------------|------|
| ITEM NO                         | D. DESCRIPTION       | QUANTITY UOM | U.PRICE | DISC<br>AMT | TOTAL EXCL.<br>SST                                                | SST                    | TOTAL INCL.                                                                           | TAX  |
| 1 I123                          | ITEM AAA             | 5            | 11.00   |             | 55.00                                                             | 3.30                   | 58.30                                                                                 | SV06 |

Invoice No.: 00000001 Invoice Date: 23/04/2015 Reason: Price Adjustment

RINGGIT MALAYSIA : FIFTY EIGHT AND CENTS THIRTY ONLY

|                          | MYR   |
|--------------------------|-------|
| SUB TOTAL                | 55.00 |
| TOTAL DISCOUNT           | 0.00  |
| TOTAL EXCL. SST          | 55.00 |
| ADD SST                  | 3.30  |
|                          |       |
| TOTAL PAY ABLE INCL. SST | 58.30 |

AUTHORISED SIGNATURE(S) RECEIVED BY

## **Useful Fixes**

| No | Case ID    | Solution Area     | Brief Description                                                                                                    |
|----|------------|-------------------|----------------------------------------------------------------------------------------------------|
| 1  | 354-142352 | RTE               | Issue: Fault encounter after removed batch of transaction at Housekeeping →<br>Administrative tools → Setting 3 → Key in any batch number in Transaction<br>of Batch No. to remove → Apply. |
|    |            |                   | <b>Resolve:</b> Issue is now fixed. With removed batch of transaction at Administrative tools will not prompt out the fault encounter message and process successfully.                     |
| 2  | 380-178681 | Maintenance       | <b>Issue:</b> Quantity on hand amount in Item maintenance show as asterisk when search item by item no., Desp. (left) or Desp (right)                                                       |
|    |            |                   | <b>Resolve:</b> Issue is now fixed in latest installer. Manually search item by item in Item Maintenance, quantity on hand amount will show correctly and no longer asterisk.               |
| 3  | 386-183928 | Inventory Report  | <b>Issue:</b> Location stock card item balance quantity is not tally with location physical worksheet item balance quantity for the same item.                                              |
|    |            |                   | <b>Resolve:</b> Issue is now fixed. Item balance quantity is now tally between location stock card and location physical worksheet.                                                         |
| 4  | 378-184485 | Inventory Report  | <b>Issue:</b> Item Status & Value report did not reflect the correct stock in and stock out when use the filter criteria "Range by Date".                                                   |
|    |            |                   | <b>Resolve:</b> Issue is now fixed. With using the filter criteria "Range by Date", item status & value report is now showing the correct amount of stock in and stock out.                 |
| 5  | 322-186402 | Performance       | <b>Issue:</b> Time consuming while processing knocks off debtor document and debtor statement on network environment.                                                                       |
|    |            |                   | <b>Resolve:</b> Algorithm been improved in the system. System speed performance of knock off debtor document and processing debtor statement been increased.                                |
| 6  | 380-186765 | Inventory Report  | <b>Issue:</b> FIFO costing method, item opening quantity is not accurate after year end processing.                                                                                         |
|    |            |                   | <b>Resolve:</b> Issue is now fixed. Item opening quantity in FIFO costing method is now showing the accurate amount after year end process.                                                 |
| 7  | 414-188809 | Accounting Report | <b>Issue:</b> Creditor detail aging report show the wrong document date due to the transaction enter with repeated reference number.                                                        |
|    |            |                   | <b>Resolve:</b> Issue is now fixed. Reference no. had been updated and now creditor detail aging report show the correct document date.                                                     |
| 8  | 401-189899 | Inventory Report  | <b>Issue:</b> Stock card filter by item only, stock quantity does not update correctly when purchase return linked to supplier invoice and good received note transaction.                  |
|    |            |                   | <b>Resolve:</b> Issue is now fixed. Supplier invoice and good received note linked with a purchase return, stock card able to capture the correct item movement IN and OUT.                 |
| 9  | 414-192072 | Inventory Entry   | <b>Issue:</b> Fault encounter prompt while update comment at Invoice → Body by using International Version (Singapore)                                                                      |
|    |            |                   | <b>Resolve:</b> Issue is now fixed. Comment updated successfully and no error message prompt at Transaction $\rightarrow$ Invoice $\rightarrow$ Body $\rightarrow$ Comment.                 |

18 ►

18

| No | Case ID    | Solution Area    | Brief Description                                                                                                    |
|----|------------|------------------|----------------------------------------------------------------------------------------------------|
| 10 | 414-192830 | Accounting Entry | <ul> <li>Issue: Access issue right. Accounting → GST Dashboard → 21 Day Ruling <tab module="">, button of "Inventory &amp; Billing" button is enabled and show to user ID which do not have the access right to Inventory &amp; Billing module.</tab></li> <li>Resolve: Issue is now fixed. Button of "Inventory &amp; Billing" is disable to the user do not have access right to Inventory &amp; Billing module.</li> </ul>            |
| 11 | 414-198206 | Inventory Report | <ul> <li>Issue: Reports → Storekeeper Reports → Supplier Bill Details Listing excel format show correct Purchase Return quantity, but incorrect amount and grand total is incorrect as well.</li> <li>Resolve: Issue is now fixed. Supplier Bill Details Listing excel format is now show the correct Purchase Return quantity and amount. Grand total is now showing correct amount</li> </ul>                                          |
| 12 | 414-199075 | UI / Usability   | Issue: 5 text box fields for Misc. Charges is not available in Invoice footer for Singapore license.         Resolve: Issue is now fixed. User with Singapore license is now able to use the 5 text box fields for Misc Charges at Invoice footer.                                                                                                    |
| 13 | 414-204021 | Import / Export  | Issue: Cash sales transaction amount is not accurate at Preview Before Posting for<br>Import Sage POS data to Sage UBS Inventory & Billing module. [For certain<br>transaction only.]         Resolve: Issue is now fixed. Cash sales transaction amount is now accurate from<br>Sage POS to Sage UBS Inventory & Billing module.                                                                                                    |
| 14 | 378-208883 | RTE              | <ul> <li>Issue: General → Enter Opening Balance. GL account listing become blank at the screen after click on Search icon then cancel button. Database optimizer function will be prompt out however system will prompt Fault encounter message.</li> <li>Resolve: Issue is now fixed. GL account listing will not be blank at the screen after click on Search icon then cancel button and no fault encounter message prompt</li> </ul> |
| 15 | 414-209512 | Purchase Entry   | Issue: "No more outstanding good receive" message prompt when create         Supplier Invoice which update from GRN with linked purchase order. [Only happen in certain condition]         Resolve: Issue is now fixed. "No more outstanding good receive" message will be prompt while create Supplier Invoice which update from GRN with linked purchase order.                                                                        |
| 16 | 187-210568 | License          | <ul> <li>Issue: License with UBS One version in Accounting &amp; Billing able to create new company database which is not correct.</li> <li>Resolve: Issue is now fixed. A new reminder message will be prompt if user who has UBS One license and wish to create new company database in Sage UBS Accounting or Inventory &amp; Billing module.</li> </ul>                                                                              |
| 17 | 414-211582 | RTE              | Issue: Database Optimizer function will always prompt out when refresh GST<br>Dashboard. [Happen on certain company database only]                                                                                                    |

|            |     | refresh GST Dashboard.                                                                                                    |
|------------|-----|----------------------------------------------------------------------------------------------------|
| 401-211649 | GST | <b>Issue:</b> Prepayment journal entries capture GST 6% tax code which not following the GST setting at General Setup.                                                                                      |
|            |     | <b>Resolve:</b> Issue is now fixed. Transaction $\rightarrow$ Receipt $\rightarrow$ Create prepayment, output tax code capturing the correct tax code which set at General Setup $\rightarrow$ GST Setting. |

| No | Case ID    | Solution Area       | Brief Description                                                                                                    |
|----|------------|---------------------|----------------------------------------------------------------------------------------------------|
| 19 | 414-212619 | Inventory & Billing | <b>Issue:</b> GRN transaction which cleared / updated to Supplier Invoice still will appear in new financial year after done year end process.                                                                                                    |
|    |            |                     | <ul> <li>Resolve: Issue is now fixed.</li> <li>If you are having the same issue, please refer to the steps below.</li> <li>If company database not yet run year end process, please follow the steps below: <ol> <li>Run data recovery.</li> <li>Run year end processing.</li> <li>Verify transaction listing of GRN after run year end processing.</li> </ol> </li> </ul>                                                                                          |
|    |            |                     | If company database already done year end processing, please follow the steps<br>below:<br>1. Run data recovery.<br>2. Verify transaction listing of GRN after run data recovery.                                                                                                    |
| 20 | 378-214714 | GST                 | <b>Issue:</b> Reverse mechanism reflect incorrectly in GST03 Return. If GST amount is zero for reverse mechanism transaction, taxable amount for DS-0 tax code will not reflect in Item 5(a) GST-03. TX-0 and IM-0 both show incorrect result at main listing which cause not tally amount between GST-03 Return main screen listing and details listing (Green Button).                                                                                            |
|    |            |                     | <b>Resolve:</b> Issue is now fixed. GST-03 Return main screen listing and details listing is now showing the correct taxable among for reverse mechanism transaction and DS-0 able to reflect in GST-03 Return Item 5(a).                                                                                                    |
| 21 | 414-214610 | RTE                 | <ul> <li>Issue: "Subscript is outside defined range." Message is prompt when create excel format at Report → Bill Listing → Credit Note → Sort by reference &amp; sales by group (excel). Issue will be happened when the group is more than 100.</li> <li>Resolve: Issue is now fixed. No message will be prompt and successfully generate</li> </ul>                                                                                                    |
| 22 | 419-214722 | Setting             | <ul> <li>the excel format with more than 100 groups in company database.</li> <li>Issue: Inventory &amp; Billing module, when "with system date/time" option is ticked for the company, once exit from company database and re-access again, the option was automatically unticked.</li> <li>Resolve: Issue is now fixed. Housekeeping → Run Setup → Administrative Tools → ticked the option of "with system data/time", the setting will be saved even</li> </ul> |
| 23 | 354-215525 | GST                 | exit the company database and re-access again.  Issue: AJP transaction which is created in Transaction File Maintenance show double lines inside 6(a) of GST Return.  Resolve: Issue is now fixed. AJP transaction is now showing as single line, amount                                                                                                    |
| 24 | 411-216033 | GST                 | is tally between 6(a), 6(b) and Item 6a details.<br>Issue: SR-0 tax code transaction is not showing under Partial Exemption<br>Apportionment of Value of Taxable Supplies (T) column.<br>Resolve: Issue is now fixed. SR-0 tax code transaction is now able to show correctly<br>under Partial Exemption Apportionment of Value of Taxable Supplies (T)<br>column                                                                                                   |

\*\*\*\*\* End \*\*\*\*\*

20 ►